## Microsoft Outlook 2010 の設定変更方法

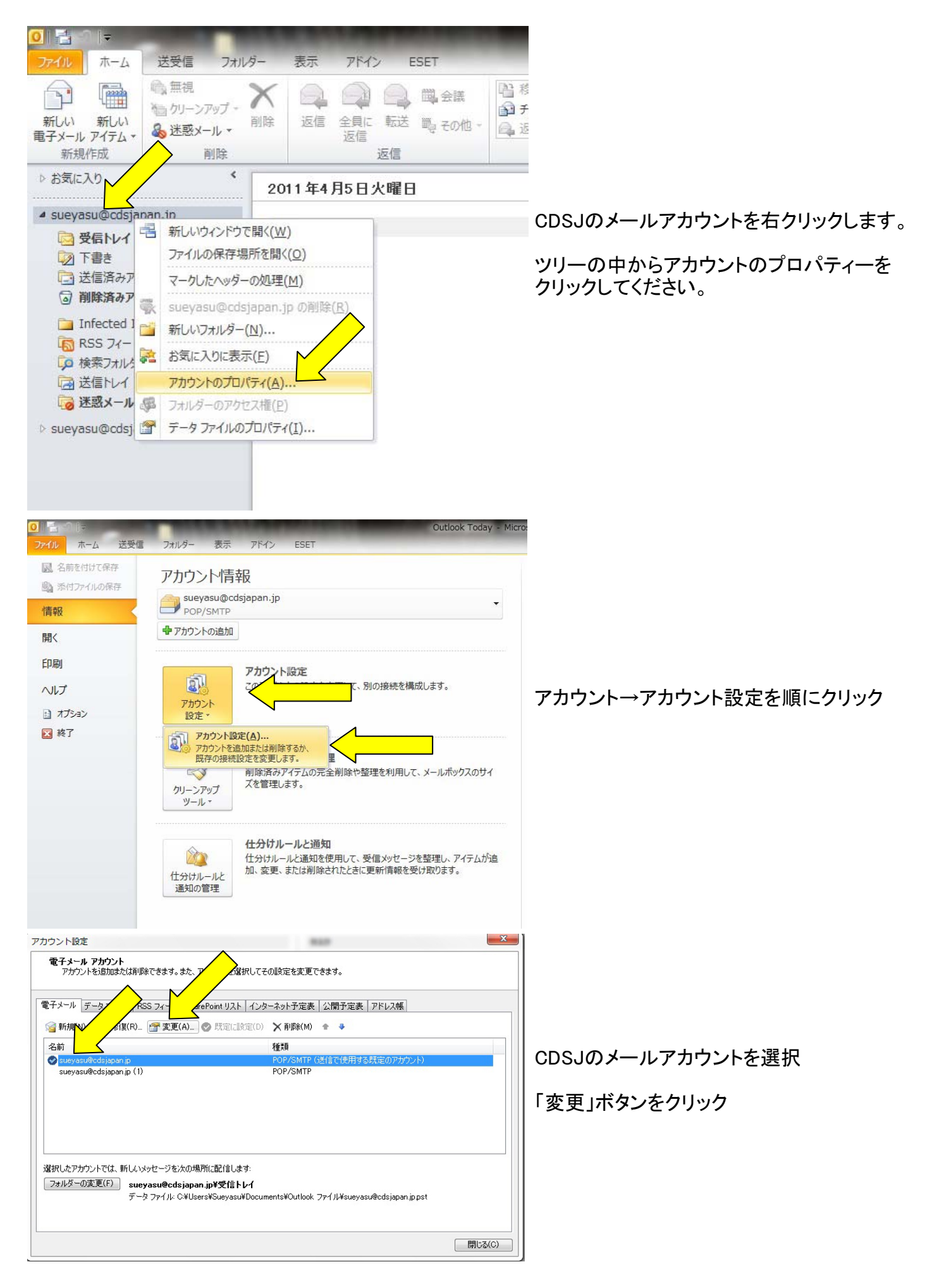

|                                                                                                    |                           |                                                           | X                                       | ۲                  |
|----------------------------------------------------------------------------------------------------|---------------------------|-----------------------------------------------------------|-----------------------------------------|--------------------|
| アカワントの変更                                                                                                    |                           | -                                                         |                                         |                    |
| インターネット電子メール設定<br>電子メール アカウントを使り                                                                                                    | 官<br>用するには、以下の項目をすべて設定し   | してください。                                                   | ×                                       |                    |
| $\mathbf{O}$                                                                                                    |                           | 9. J. Charlonko 22.157                                    | D                                       |                    |
| ユーザー情報                                                                                                    |                           | アカウント設定のテスト                                               |                                         |                    |
| 名前(Y):                                                                                                    | ごま福祉会 末安                  | この画面内に情報を入力したら、アカウントのテストを行<br>お勧めします。テストを実行するには「アカウント設定の1 | うことを<br>〒2 1-1 を                        |                    |
| 電子メール アドレス(E):                                                                                                    | sueyasu@cdsjapan.jp       | クリックします(ネットワークに接続されている必要がありま                              | (d), (d), (d), (d), (d), (d), (d), (d), |                    |
| サーバー情報                                                                                                    |                           | アカウント設定のテスト(1)                                            |                                         | この2箇所を変更します。       |
| アカウントの種類(A):                                                                                                    | POP3                      |                                                           | <b>∖</b> व                              |                    |
| 〒   〒   〒   〒   〒   〒   〒   〒   〒   〒                                                                                                    | cdsj.sakura.ne.jp         |                                                           |                                         | どちらもcdsianan inに変更 |
| メール サーバーへのログオンパ                                                                                                    | · cdsj.sakura.ne.jp <     |                                                           |                                         |                    |
| アカウント名(1):                                                                                                    | suevasu@cdsianan in       |                                                           |                                         | 「次へ」をクリック          |
| パスワード(P):                                                                                                    | ********                  |                                                           |                                         |                    |
|                                                                                                    | (スワードを保存する(R)             |                                                           |                                         |                    |
| ■メールサーバーがセキュリティ                                                                                                    | で保護されたパスワード認証 (SPA)       |                                                           | $\wedge$                                |                    |
| に対応している場合には、チュ                                                                                                    | ェック ホックスをオンにし ( くたさ( )(Q) | 言羊糸田言安定                                                   | :(M)                                    |                    |
|                                                                                                    |                           |                                                           |                                         |                    |
|                                                                                                    |                           | < 戻る(B) 次                                                 | へ(N) > キャンセル                            |                    |
|                                                                                                    |                           |                                                           |                                         |                    |
| テスト アカウント設定                                                                                                    | -82                       |                                                           |                                         |                    |
| オペアのテストが実てしまし                                                                                                    | た 「限制"ス] たわいっわして結合」       | 7(#\$()                                                   | H(S)                                    |                    |
| 97(0)710001040                                                                                                    | 200 1400 2000 2000 10     |                                                           |                                         |                    |
|                                                                                                    |                           |                                                           | 白動的                                     | ニチェックが始まり          |
|                                                                                                    |                           |                                                           |                                         |                    |
| タスク                                                                                                    |                           | 状況                                                        | 儿」四                                     | 山に交行りなり。           |
| ✓ 受信メール サーバー                                                                                                    | ・(POP3) へのログオン            | 完了                                                        | 13-23-                                  | 1、2007の提合け         |
| ✓ テスト電子メール メッ                                                                                                    | セージの送信                    | 完了                                                        |                                         | 1200/の场口は          |
|                                                                                                    |                           |                                                           | 日初印                                     | こりエジラしょせん。         |
|                                                                                                    |                           |                                                           |                                         |                    |
|                                                                                                    |                           |                                                           |                                         |                    |
| アカウントの恋声                                                                                                    |                           |                                                           |                                         | ×                  |
| 7 JJJTOJE                                                                                                    |                           |                                                           |                                         |                    |
|                                                                                                    |                           |                                                           |                                         |                    |
| セットアップの完了                                                                                                    |                           |                                                           |                                         |                    |
| アカウントのセットアップに必要な情報がすべて入力されました。                                                                                                    |                           |                                                           |                                         |                    |
| ウィザードを閉じるには、「完了」をクリックしてください。                                                                                                    |                           |                                                           |                                         |                    |
|                                                                                                    |                           |                                                           |                                         |                    |
|                                                                                                    |                           |                                                           |                                         |                    |
|                                                                                                    |                           |                                                           |                                         |                    |
| and the second division of the second division of the second divisio |                           |                                                           |                                         |                    |
|                                                                                                    |                           |                                                           |                                         |                    |
|                                                                                                    |                           |                                                           |                                         |                    |
|                                                                                                    |                           |                                                           |                                         |                    |
|                                                                                                    |                           |                                                           |                                         |                    |
| $\rightarrow$                                                                                                    |                           |                                                           |                                         |                    |
|                                                                                                    |                           |                                                           |                                         |                    |
|                                                                                                    |                           |                                                           |                                         |                    |
|                                                                                                    |                           |                                                           |                                         |                    |
|                                                                                                    |                           |                                                           |                                         |                    |
|                                                                                                    |                           | < 戻る                                                      | (B) 完了                                  |                    |

## 完了をクリックして終わりです。